## **NETGEAR**<sup>®</sup> Руководство по установке

Беспроводной N150 маршрутизатор WNR1000v2h2

Состав пакета поставки:

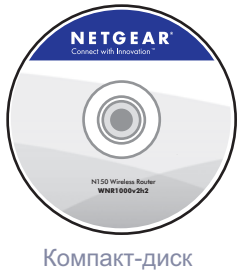

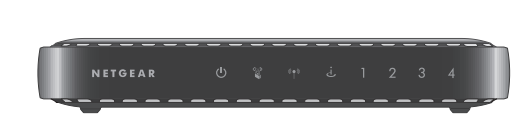

Беспроводной N150 маршрутизатор

Resource CD

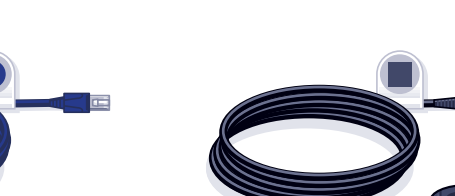

Кабель Ethernet

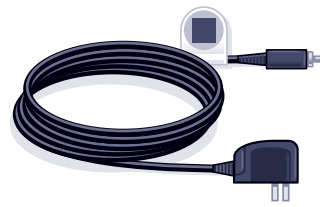

Адаптер питания

## Шаг 1А:

Отключите модем от сети питания.

Шаг 1В: Подсоедините модем.

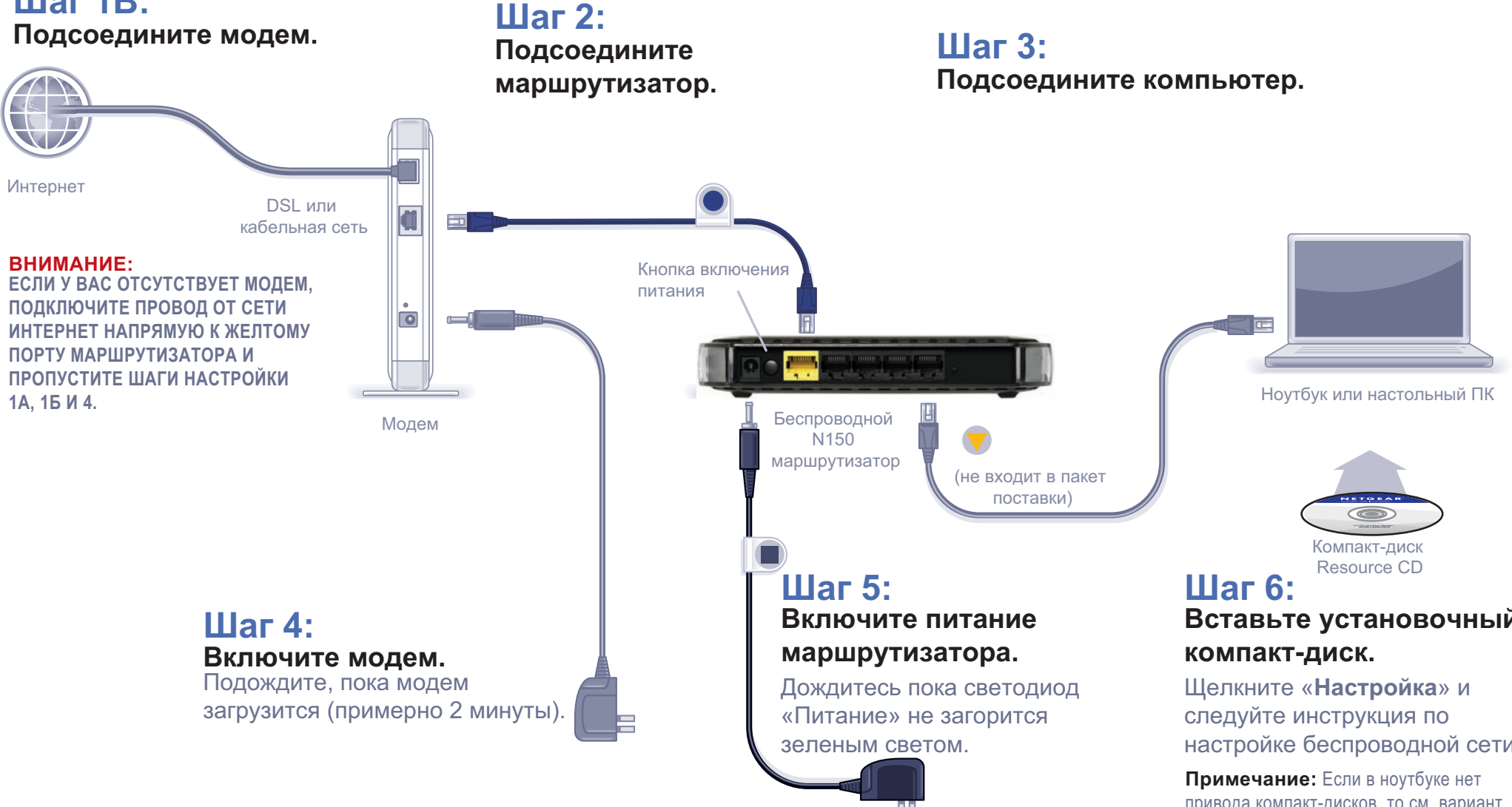

# Вставьте установочный

настройке беспроводной сети.

привода компакт-дисков, то см. вариант «Установка без CD» на оборотной стороне данной инструкции.

### Установка без CD Настройка доступа к Интернету

- 1. В адресной строке браузера введите http://www.routerlogin.net и нажмите Enter.
- 2. В браузере появится главное окно настройки маршрутизатора. Для работы с ним в поле «Пользователь» необходимо указать «admin», а в поле «Пароль» пароль по умолчанию - «password».

| тель: | 👩 admin          |        |
|-------|------------------|--------|
|       | •••••            |        |
|       | Сохранить пароль |        |
|       |                  |        |
|       |                  |        |
|       | ОК               | Отмена |

- 3. После ввода имени пользователя и пароля появится приглашение проверить обновления. Щелкните «Отмена». Проверить обновления можно будет позднее после подключения к Интернету.
- 4. Выберите пункт меню «Мастер Установки» в левой колонке. Выберите «Да». Затем щелкните «Далее» и следуйте указаниям, которые будет выдавать мастер настройки Setup Wizard.

| $\triangleleft$ | Мастер установки                             | Ŝ  № | Ластер установки                                               |
|-----------------|----------------------------------------------|------|----------------------------------------------------------------|
|                 | <ul> <li>Добавить WPS<br/>клиента</li> </ul> | -    |                                                                |
|                 |                                              | м    | астер установки может определить тип подключения к Интернету.  |
|                 | Установка                                    | c    | ейчас испытать мастера установки и определить тип подключения? |
|                 | <ul> <li>Основные<br/>настройки</li> </ul>   | 0    | 🖲 Да.                                                          |
|                 | • Параметры                                  |      | 🕽 Нет. Я хочу настроить маршрутизатор сам(а).                  |
|                 | беспроводного<br>соединения                  |      | Далее                                                          |
|                 | • Гостевая сеть                              |      |                                                                |

Когда мастер настройки завершит определение параметров соединения, они будут показаны в окне «Основные настройки». Теперь Вы подключены к Интернету.

Примечание: Если Ваш провайдер при подключении требует вводить имя пользователя и пароль, то выведется подсказка с запросом этой информации. Если вы не знаете имя пользователя и/или пароль, то обратитесь к провайдеру.

После подключения к Интернету проверьте наличие обновлений. Для этого выберите пункт «Обновление маршрутизатора» и проследуйте инструкциям, которые будут появляться на экране.

### Настройка системы безопасности беспроводной сети

Вам следует настроить систему безопасности беспроводной сети, тогда Ваши беспроводные ноутбуки, игровые консоли (например, Wile или PlayStation 3®) и другие беспроводные устройства смогут безопасно подключаться к Интернету.

1. В главном меню выберите «Настройки беспроводной сети».\*

|   | • Мастер установки 🍧                             | Параметры беспроводного соединения                                                         |                 |   |  |
|---|--------------------------------------------------|--------------------------------------------------------------------------------------------|-----------------|---|--|
|   | <ul> <li>Добавить WPS</li> </ul>                 |                                                                                            |                 |   |  |
|   |                                                  | Беспроводная сеть                                                                          |                 |   |  |
|   | Установка                                        | Имя (SSID):                                                                                | NETGEAR         | 7 |  |
|   | <ul> <li>Основные<br/>настройки</li> </ul>       | Регион:                                                                                    | Европа          | * |  |
| / | • Параметры                                      | Канал:                                                                                     | Auto 🐱          |   |  |
|   | беспроводного соединения                         | Режим:                                                                                     | До 150 Мбит/с 🛩 |   |  |
|   | • Гостевая сеть                                  | Параметры безопасности                                                                     |                 |   |  |
|   | Фильтрация                                       | О Нет                                                                                      |                 |   |  |
|   | • Журналы                                        | © ₩EP                                                                                      |                 |   |  |
|   | • Блокировать                                    | O WPA-PSK (TKIP)                                                                           |                 |   |  |
|   | сайты                                            | WPA2-PSK [AES]                                                                             |                 |   |  |
|   | <ul> <li>Службы</li> <li>блокировки</li> </ul>   | O WPA-PSK [TKIP] + WPA2-PSK [AES]                                                          |                 |   |  |
|   | • Расписание                                     | Параметры безопасности (WPA2-PSK)                                                          |                 |   |  |
|   | • Эл. почта                                      | Фраза-пароль: HomeNetwork (VT A2+ SN) (от 8 до 63 символов или 64 шестнадцатеричных цифры) |                 |   |  |
|   | Сохранение                                       |                                                                                            |                 |   |  |
|   | <ul> <li>Состояние<br/>маршрутизатора</li> </ul> |                                                                                            |                 |   |  |

- \* Главное меню Вашего маршрутизатора и наличие некоторых функций может отличаться от приведенного на рисунке.
- 2. Сначала задайте имя для Вашей беспроводной сети. Рекомендуется выбрать имя, которое легко запомнить. Его можно записать здесь: (имя по умолчанию – «NETGEAR»).
- 3. Выберите протокол безопасности. NETGEAR рекомендует использовать WPA2-PSK (AES). Затем введите фразу-пароль, например, «HomeNetwork». Фразу-пароль можно записать здесь:

Примечание: Имя сети (SSID) и фраза-пароль чувствительны к регистру символов. У всех подключенных к маршрутизатору беспроводных устройств должны совпадать имя сети, протокол безопасности и фраза-пароль.

4. Щелкните «Применить» и закройте браузер.

## Подключение к маршрутизатору беспроводных устройств

Фраза-пароль

Вы можете добавлять в беспроводную сеть беспроводные компьютеры и другое оборудование следующим способом:

- устройств.

© 2010 by NETGEAR, Inc. Все права защищены. NETGEAR и логотип NETGEAR являются торговыми марками компании NETGEAR. Inc. в США и/иди других странах. Другие марки или названия продуктов являются зарегистрированными товарными знаками или торговыми марками соответствующих владельцев. Информация может быть изменена без уведомления.

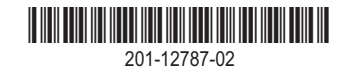

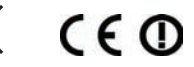

Запишите здесь информацию о Вашей беспроводной сети: Имя беспроводной сети (SSID)

Если вы забыли фразу-пароль, введите в адресной строке браузера http://www.routerlogin.net и подключитесь к маршрутизатору, используя имя пользователя «admin» и Ваш пароль (пароль по умолчанию -«password»). Затем выберите пункт «Настройки беспроводной сети» для того, чтобы узнать фразу-пароль.

1. Откройте программу, управляющую беспроводными соединениями беспроводного устройства (iPhone®, ноутбука, игровой приставки), которое надо подсоединить к маршрутизатору.

2. Эта программа выведет список доступных беспроводных сетей. Найдите в этом списке Вашу сеть (по имени сети, которое Вы для нее задали при настройке маршрутизатора) и выберите ее.

3. Если в сети используется протокол безопасности, то появится приглашение ввести фразу-пароль или ключ сети. Введите заданную Вами фразу-пароль и щелкните кнопку «Подключиться».

Если беспроводное устройство поддерживает технологию WPS (WiFi Protected Setup) (этот метод NETGEAR называет «Push 'N' Connect»), то у Вас появится подсказка нажать на маршрутизаторе кнопку WPS вместо ввода фразы-пароля. В таком случае необходимо:

1. Нажать на маршрутизаторе кнопку WPS. Она выглядит как ( ) или

2. В течение 2-х минут необходимо выполнить предлагаемые программой инструкции для завершения процесса WPS.

Подключение устройства к маршрутизатору на этом будет завершено. Повторите данные шаги для подключения к сети других беспроводных